| FBK APP MANUAL |  |
|----------------|--|
|                |  |
| トリセッ 振込        |  |

- ■アプリでの振込は窓口やATMより振込手数料がおトクです。
- ■振込資金を引き落とす口座がふくぎんWeb口座(通帳不発行口座)なら、さらにおトクになります。
- 本サービスの利用にはワンタイムパスワードの利用登録が必要です。
- ※本サービスご利用の意思確認をさせていただく場合が ございます。

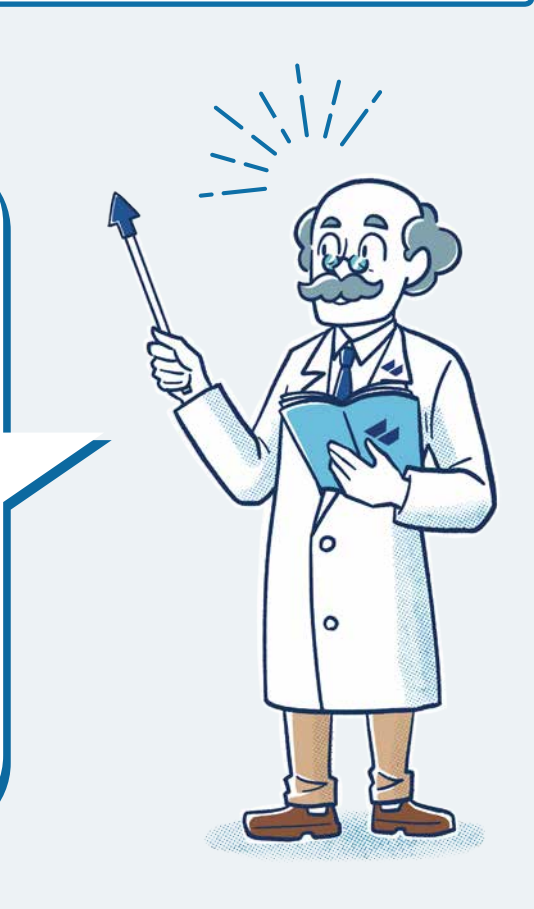

トリセッ 振込

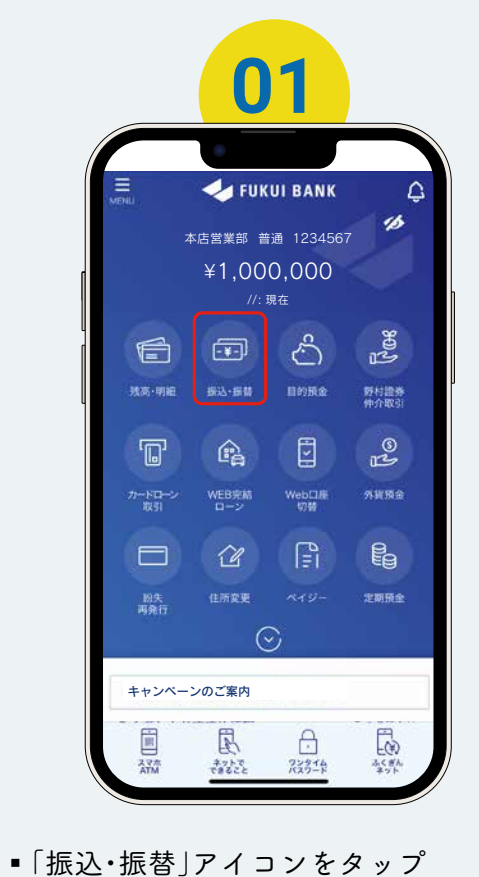

| 02                                                                                                | /    | 03                                           |                          |
|---------------------------------------------------------------------------------------------------|------|----------------------------------------------|--------------------------|
|                                                                                                   |      | く 戻る 引落口座選択                                  | (元)<br>ホーム               |
|                                                                                                   | [    | 引落口座を選択してく                                   | ください                     |
|                                                                                                   |      | 大家施定日時 09月07日 13時59分 本店営業部 普通 1234567        | >                        |
|                                                                                                   |      |                                              | 1,000,000円<br>1,000,000円 |
| ふくざんネットに登録した家族口座への資金移動(手数<br>料無料)は「振込」ボタンからあ手続きしてください。<br>家族口座への資金移動をご希望の場合、代表口座を引落<br>口座としてください。 |      | <u>携高端定日時</u> 09月07日 13時59分 本店営業部 普通 1234567 | >                        |
| 線込をする                                                                                             |      | 35.86<br>取61可能数                              | 500,000円<br>500,000円     |
| 藤苔をする                                                                                             |      | <u>株高規定目時</u> 09月07日 13時59分 本店営業部 貯蓄 1234567 | >                        |
|                                                                                                   |      |                                              | 70,000円<br>70,000円       |
| スマホ ネットで ワンタイム ふくぎん<br>ATM できること パスワード ネット                                                        |      |                                              |                          |
| ■「振込をする」をタップ<br>※「ふくぎんネット  で「家族口座登録」を                                                             | ■「引落 | 口座」をタップ                                      |                          |
| すれば、無料で振込できます。<br>→トリセツ「家族口座登録」へ                                                                  |      |                                              |                          |

トリセツ

振込

| く 戻る               | 振込先選択           | 1<br>क |
|--------------------|-----------------|--------|
|                    | 振込先を選択してください    |        |
|                    | 新しい振込先を指定       | >      |
| お気に入り              |                 |        |
| 殿歴                 |                 |        |
| 〇〇銀行<br>本店営業部      | 田酒 1009909      |        |
| ふくぎんネッ             | ♪<br>ト登録の振込先    |        |
| 〇〇銀行               |                 |        |
| 本店営業部<br>72年 2939元 | 普通 1009909<br>2 |        |
| 事前登録先/3            | くぎんネット登録の家族口座   |        |

※過去にアプリで振込を行った先は「履 歴」に表示されます。「履歴」に表示の 振込先を選択した場合→手順「08」へ

| ( EA                                  | 余融機關名選択           | 6                  |
|---------------------------------------|-------------------|--------------------|
| ● ● ● ● ● ● ● ● ● ● ● ● ● ● ● ● ● ● ● |                   | ホーム<br>●<br>188 元7 |
| 振込先                                   | の金融機関を選択してくだ      | さい                 |
| 福井銀行を選捕                               | R                 |                    |
| 盛井銀行                                  |                   | 8                  |
| 盛井銀行以外の                               | の金融機関を検索 まっ       | たは                 |
| 高込先の金融機<br>30文字総内                     | 和を検索<br>で入力してください | 陵寨                 |
|                                       |                   |                    |
|                                       |                   |                    |

 「福井銀行を選択」または「福井銀行以 外の金融機関を検索」で振込先を検索し 選択

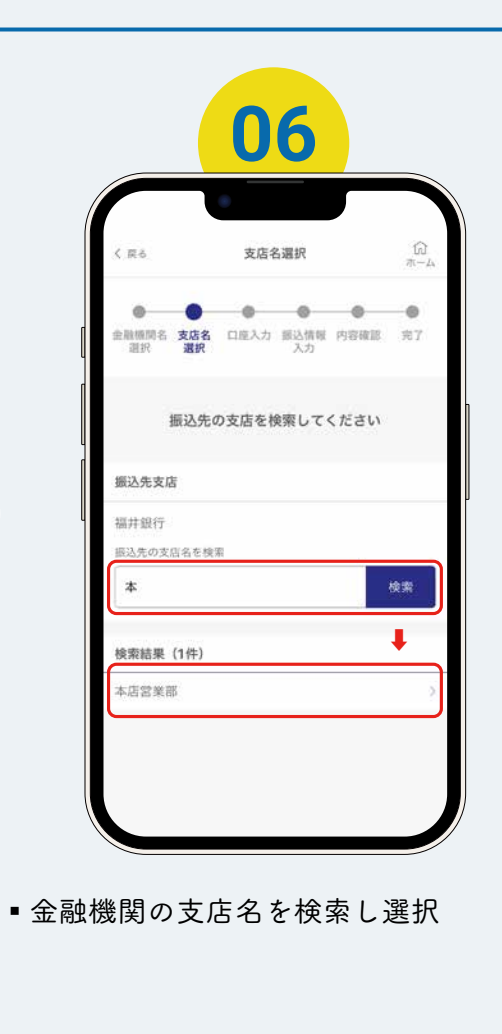

トリセツ

振込

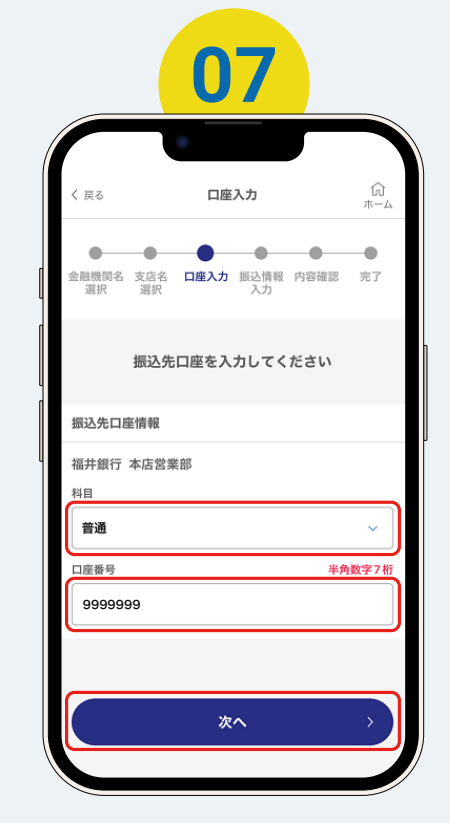

振込先の「科目」・「口座番号」を入力し、
 「次へ」をタップ

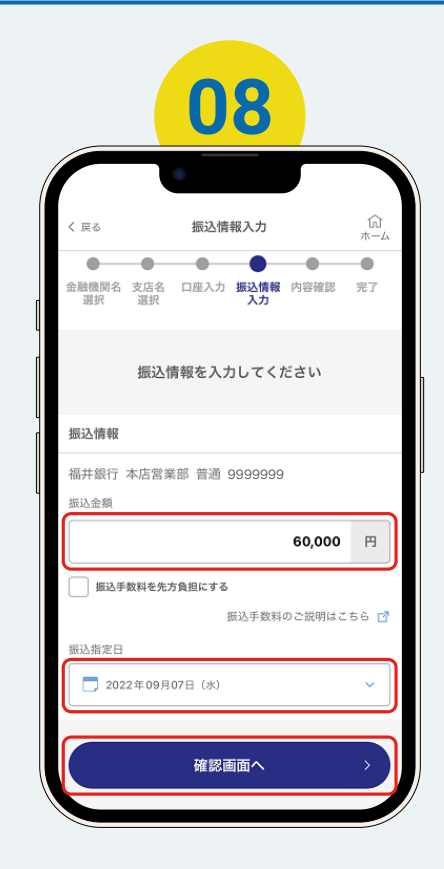

「振込金額」・「振込指定日」を入力し、「確認画面へ」
 をタップ

※「振込手数料を先方負担にする」にチェックした 場合、入力した振込金額から振込手数料を自動的に 差し引いた金額を振り込みます。

トリセツ

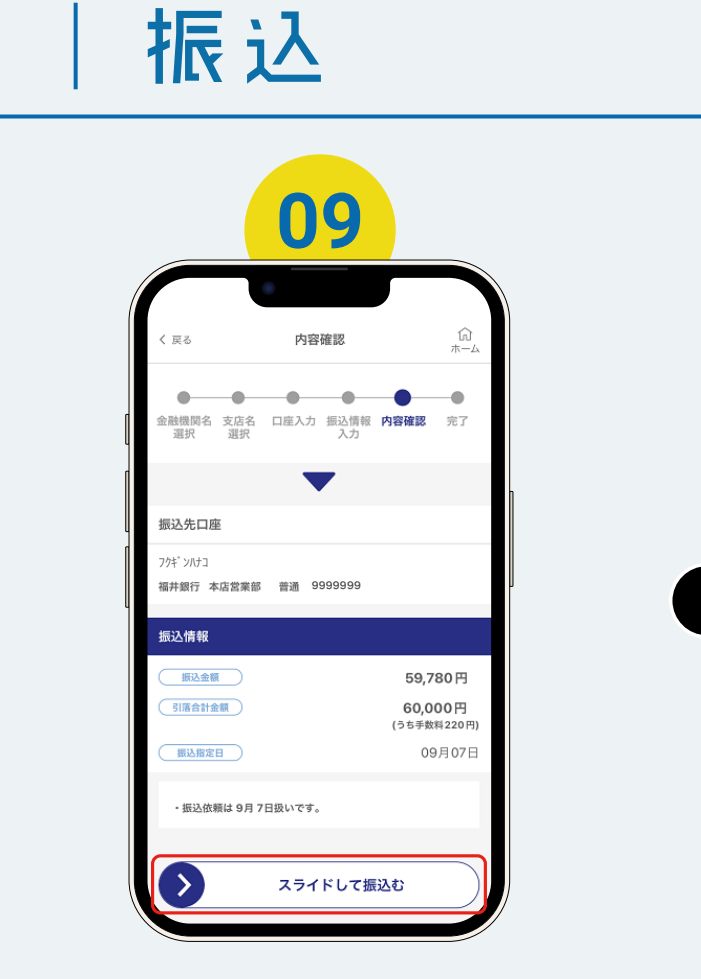

■内容を確認し、「スライドして振込む」をスライド

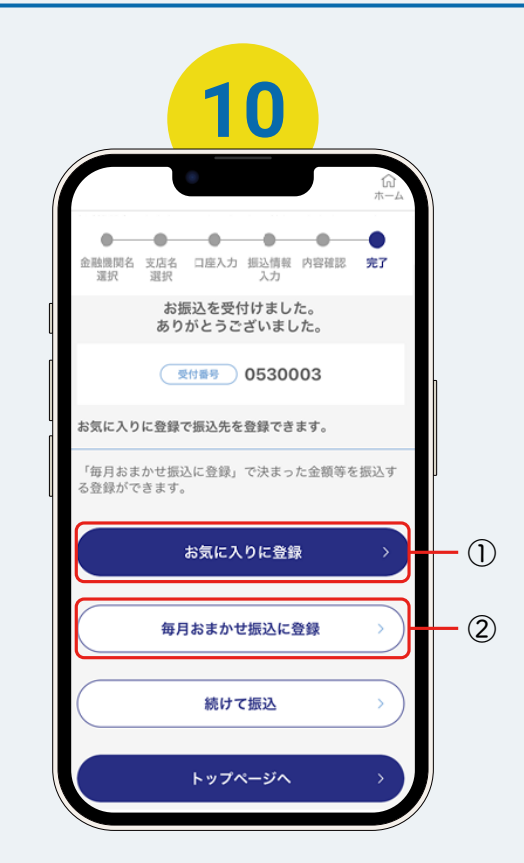

#### ▪ 振込完了

福井銀行アプリ

 1:振込先をアプリに登録できます。
 2:毎月ご指定日に一定の金額を自動的にお振込み する登録ができます。